|                                                                                                    | Payment Tra                                                                                                    | ansaction Proced                                                                                                    | ures a  | uick Reference Guide<br>1odel: MPOS                                                                                                    |
|----------------------------------------------------------------------------------------------------|----------------------------------------------------------------------------------------------------|----------------------------------------------------------------------------------------------------|---------|----------------------------------------------------------------------------------------------------|
| BUY NOW PAY LATER (BNPL) - VOID                                                                                                    |                                                                                                    |                                                                                                    |         |                                                                                                    |
| Sales   Sales   Sales   Sales   Sales   Sales   Sales   Pare Auth   Sales   Pare Auth   Sales   Pare | Image: Second second second | Image: Control of the second second secon | And tap | Image: control of the second second secon |

Note :

- 1. Terminal will show "Transaction in process" if didn't scan the QR in 60s.
- 2. Click check status to process the transaction

3. The QR code / payment link will be expired after 17 minutes.